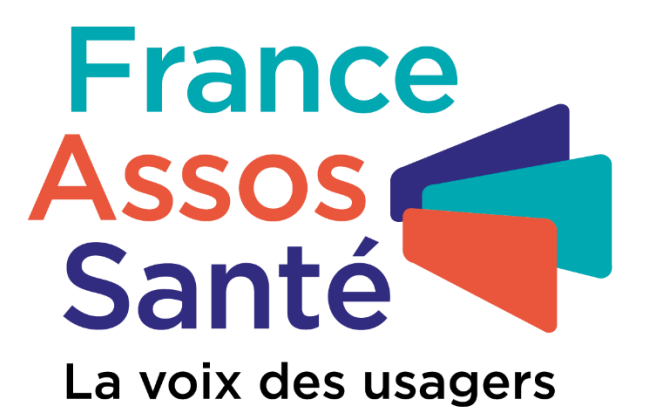

# Tuto Espace participant

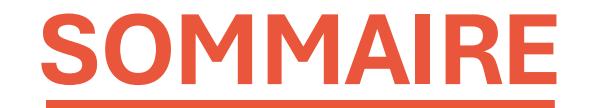

**1. Présentation de l'espace participant** 

**2. Onglets de l'espace participant** 

2.1 Onglet Accueil

2.2 Onglet Agenda

**2.3 Onglet Sessions** 

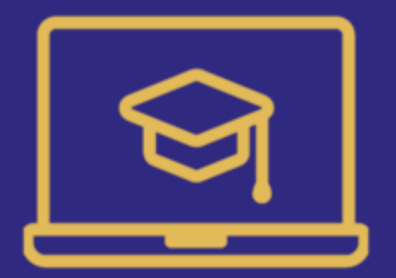

# **1. PRÉSENTATION DE L'ESPACE PARTICIPANT**

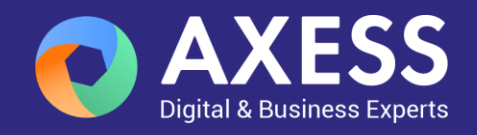

# **PRÉSENTATION DE L'ESPACE PARTICIPANT**

L'espace participant, une plateforme intuitive pour :

- Consulter l'agenda des sessions et évènements inscrits
- Consulter les détails (lieu, commentaires, etc.) et contacter la délégation (gestionnaire)
- Télécharger des documents pédagogiques
- ✓ Répondre aux questionnaires
- ✓ Signer en ligne les présences au début des séances

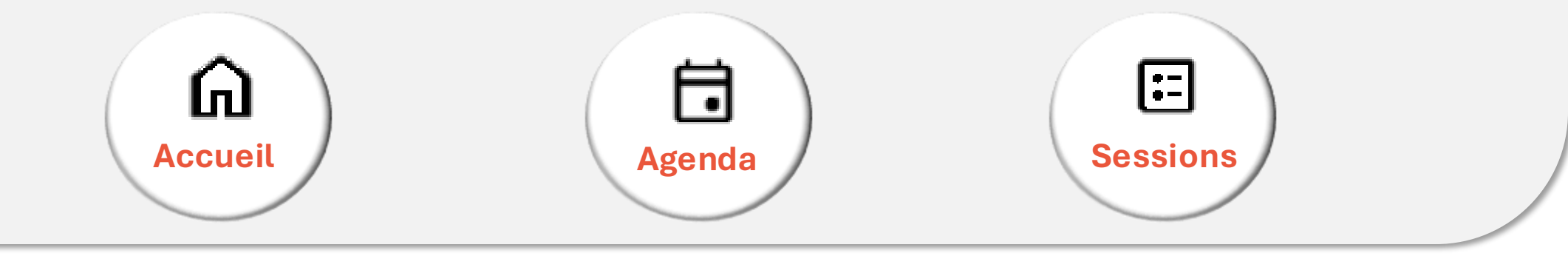

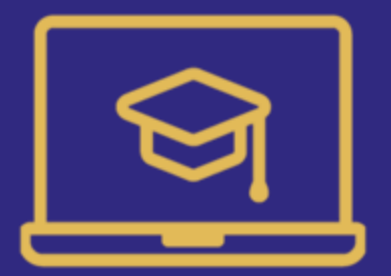

## 2.0NGLETS DE L'ESPACE PARTICIPANT

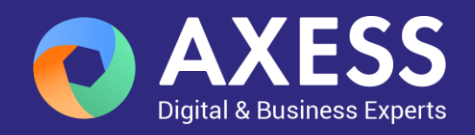

#### **ONGLETS DE L'ESPACE PARTICIPANT**

| 🔓 Accueil | 🗟 Agenda | E Sessions | JFU | i |
|-----------|----------|------------|-----|---|
|           |          |            |     |   |

ACCUEIL : une vue d'ensemble rapide sur vos séances à signer, votre agenda et vos dernières sessions AGENDA: pour visualiser vos sessions avec une vue par jour, semaine de travail, semaine complète ou mois **SESSIONS** : donne accès aux détails de vos sessions : mode de participation, dates, lieux, séances, délégation, questionnaires et informations complémentaires

### **ONGLETS DE L'ESPACE PARTICIPANT : ACCUEIL**

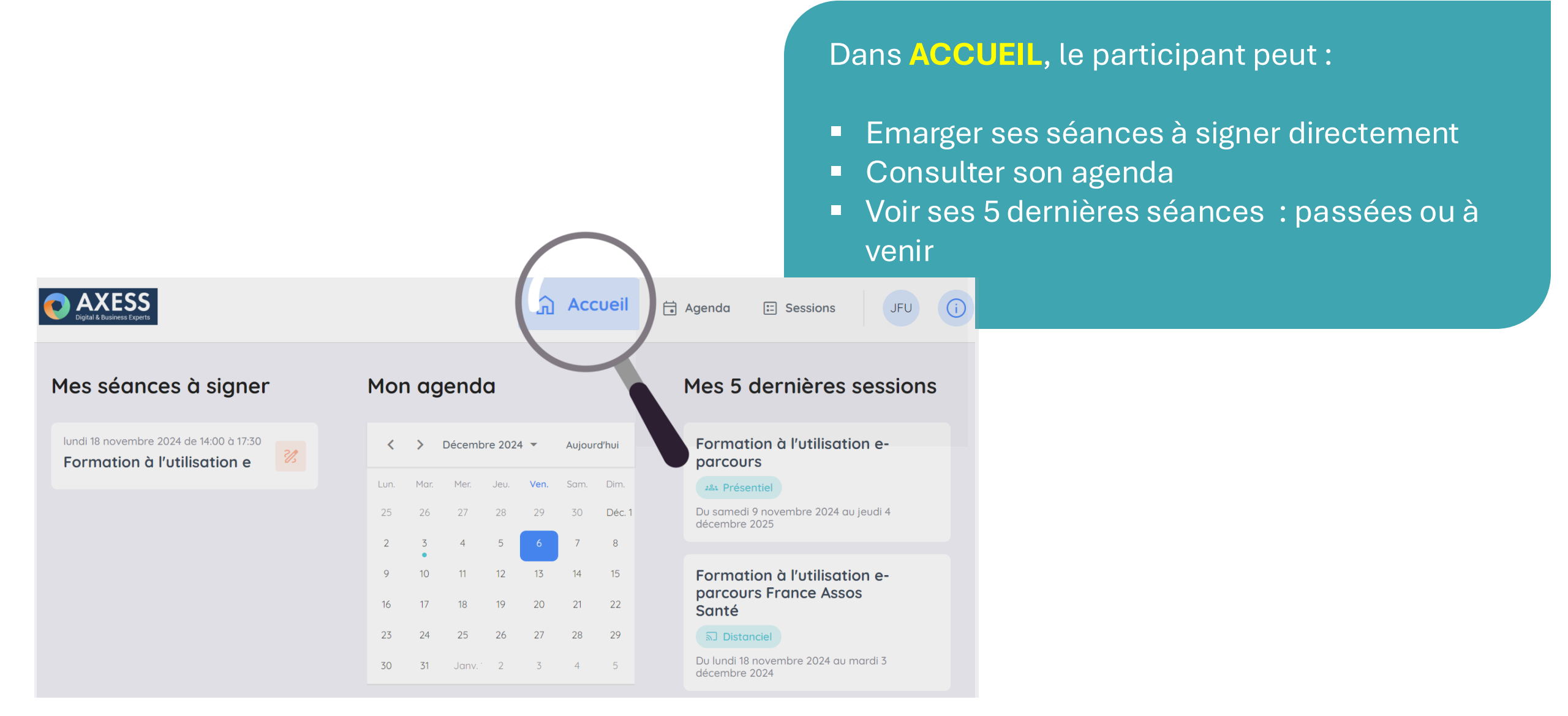

## **ACCUEIL: MES SÉANCES A SIGNER**

#### Le formateur vous ouvre l'accès à l'émargement

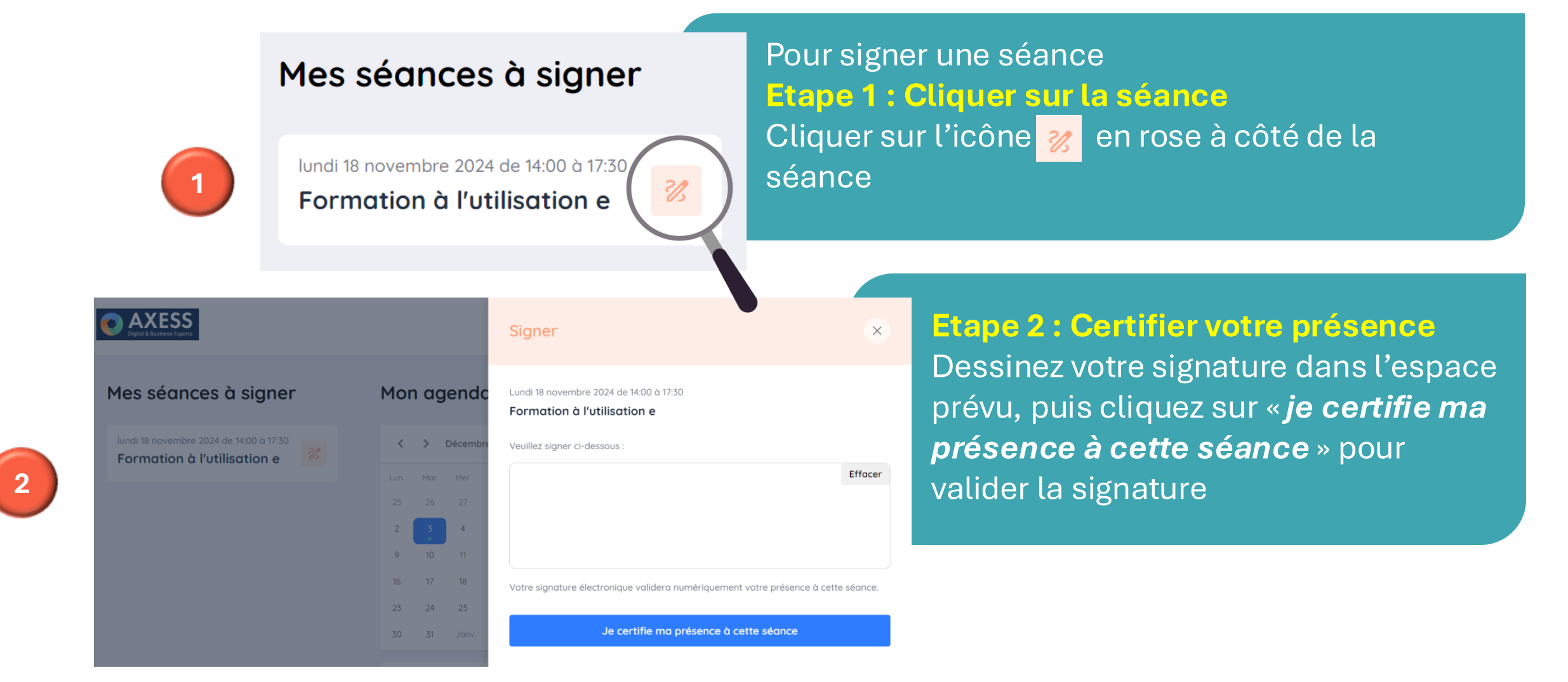

## ACCUEIL: MON AGENDA

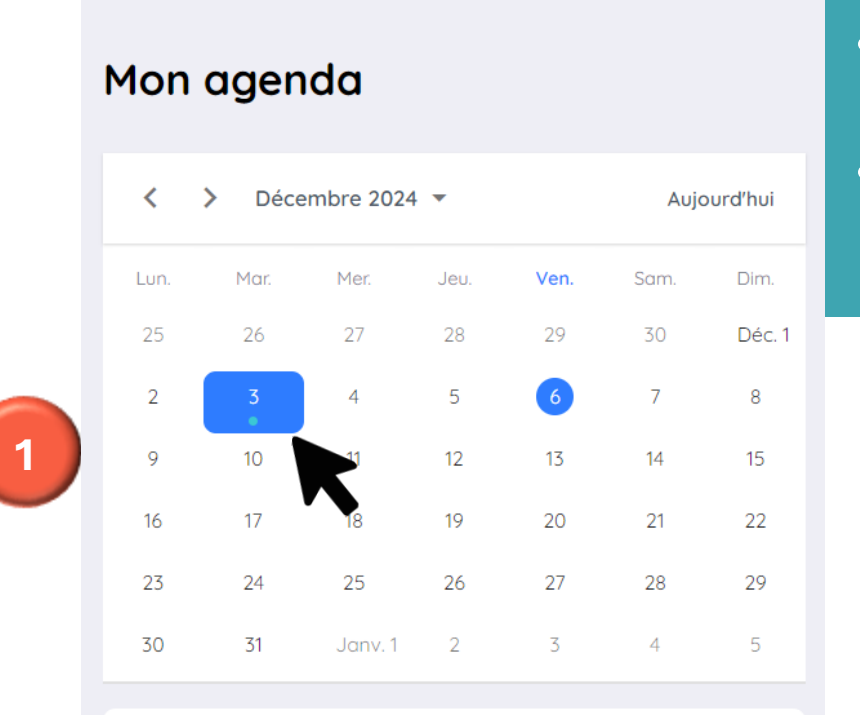

#### 14:00 - 17:30

Formation à l'utilisation e-parcours France Assos Santé

🚓 Présentiel

- L'AGENDA affiche les sessions prévues par jour, semaine ou mois
- Les petits points verts sous une date signalent qu'une session est programmée ce jour-là

#### **ACCUEIL : MON AGENDA**

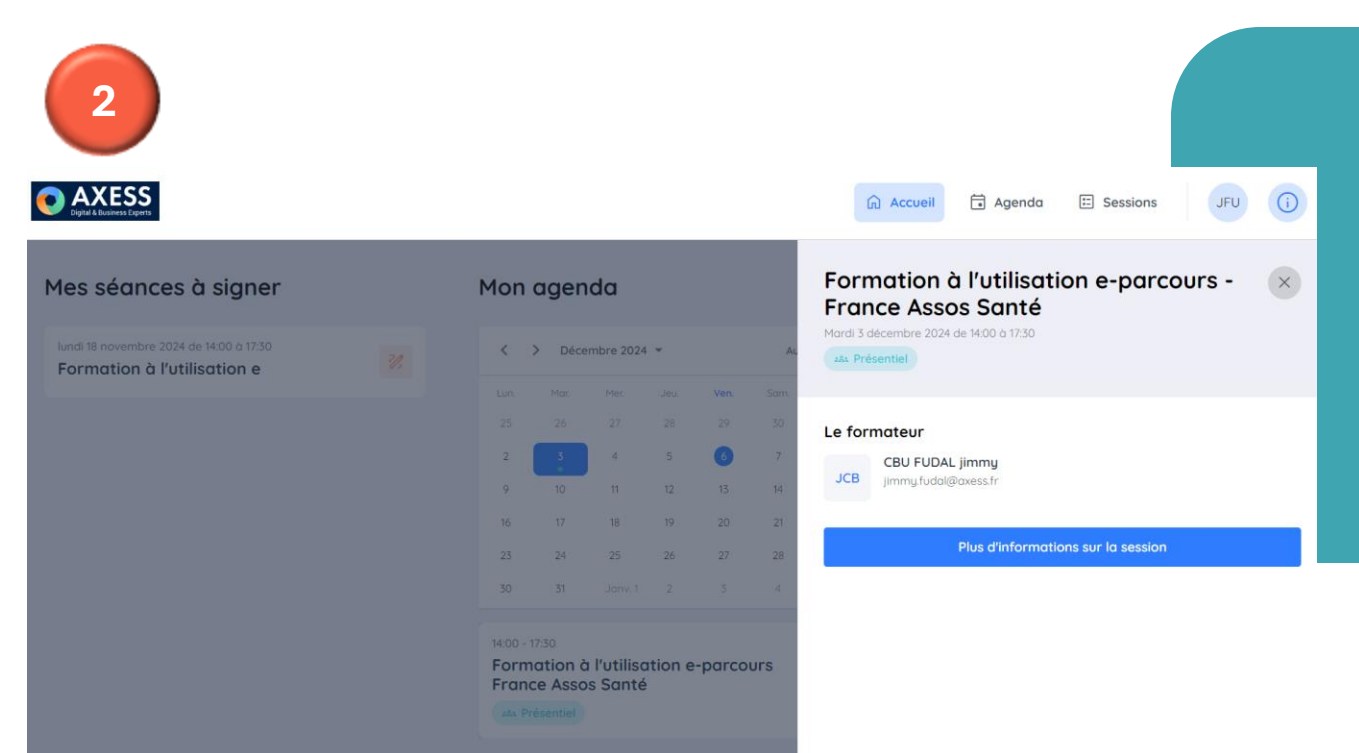

- Sélectionnez une date avec un point vert : les sessions associées s'affichent automatiquement en bas de l'agenda
- Cliquez sur la session affichée : une nouvelle fenêtre s'ouvre pour afficher les détails de la session

### **ACCUEIL : SESSIONS**

#### Mes 5 dernières sessions

#### Formation à l'utilisation e-parcours

28: Présentiel

Du samedi 9 novembre 2024 au jeudi 4 décembre 2025

#### Formation à l'utilisation e-parcours France Assos Santé

ລີ Distanciel

Du lundi 18 novembre 2024 au mardi 3 décembre 2024

#### Formation de formateurs FOFO SEPTEMBRE 2024

#### 28: Présentiel

Du lundi 2 septembre 2024 au mardi 3 septembre 2024

Formation avec 5 modules Parcours standard

:& Présentiel

#### Mes 5 dernières sessions

- Affichent les sessions passées ou à venir
- Présentent les informations essentielles
  - ✓ Nom de la session
  - ✓ Mode (présentiel ou distanciel)
  - ✓ Dates correspondantes

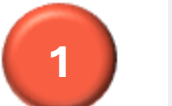

#### **ACCUEIL : SESSIONS**

En cliquant sur une session dans la liste de « mes 5 dernières sessions », le participant accède directement à l'onglet session, où sont disponibles toutes les informations clés : Séances | Lieu | Gestionnaire | Documents | Mes évaluations

| CO AXESS<br>Digital à Busilenes Experts                                                                                          |                                                                                                    |
|----------------------------------------------------------------------------------------------------|----------------------------------------------------------------------------------------------------|
| Mes sessions                                                                                                    | Formation à l'utilisation e-parcours                                                                                                    |
| Formation à l'utilisation e-parcours         ₂as Présentiel       →         Du samedi 09 novembre 2024 au jeudi 04 décembre 2025 | Du samedi 09 novembre 2024 au jeudi 04 décembre 2025                                                                                                    |
| Formation à l'utilisation e-parcours -<br>France Assos Santé                                                                     | Mes séances                                                                                                    |
| Du lundi 18 novembre 2024 au mardi 03 décembre 2024                                                                              | z&t         09/11/2024         z&t         04/12/2025           16:00 - 17:00         10:00 - 11:00                                                                                                    |
| Formation de formateurs - FOFO<br>SEPTEMBRE 2024                                                                                 | Le lieu                                                                                                    |
| Du lundi 02 septembre 2024 au mardi 03 septembre 2024                                                                            | Axess - 45 avenue Leclerc , 69001 Lyon                                                                                                    |
| standard                                                                                                    | A Contraction of the contraction of the contraction |

### **ONGLETS DE L'ESPACE PARTICIPANT :** AGENDA

Én cliquant dans l'onglet AGENDA, le participant accède à une vue claire de ses séances

Mode de visualisation :

Par jour | Par semaine de travail | Par semaine | Par mois

| Digital & Business Experts                       |           |           |           | Accueil 🔁 Agenda 🗉 Sessions ↓ JFU      |           |   |  |
|--------------------------------------------------|-----------|-----------|-----------|----------------------------------------|-----------|---|--|
| Mes sé                                           | éances    |           |           |                                        |           |   |  |
| <ul> <li>&gt; 02 - 06 Décembre 2024 -</li> </ul> |           |           |           | Aujourd'hui Sem e travail Semaine Mois |           |   |  |
|                                                  | Lun.<br>2 | Mar.<br>3 | Mer.<br>4 | Jeu.<br>5                              | Ven.<br>6 |   |  |
| 08:00                                            |           |           |           |                                        |           | • |  |
| 09:00                                            |           |           |           |                                        |           | I |  |
| 10:00                                            |           |           |           |                                        |           |   |  |

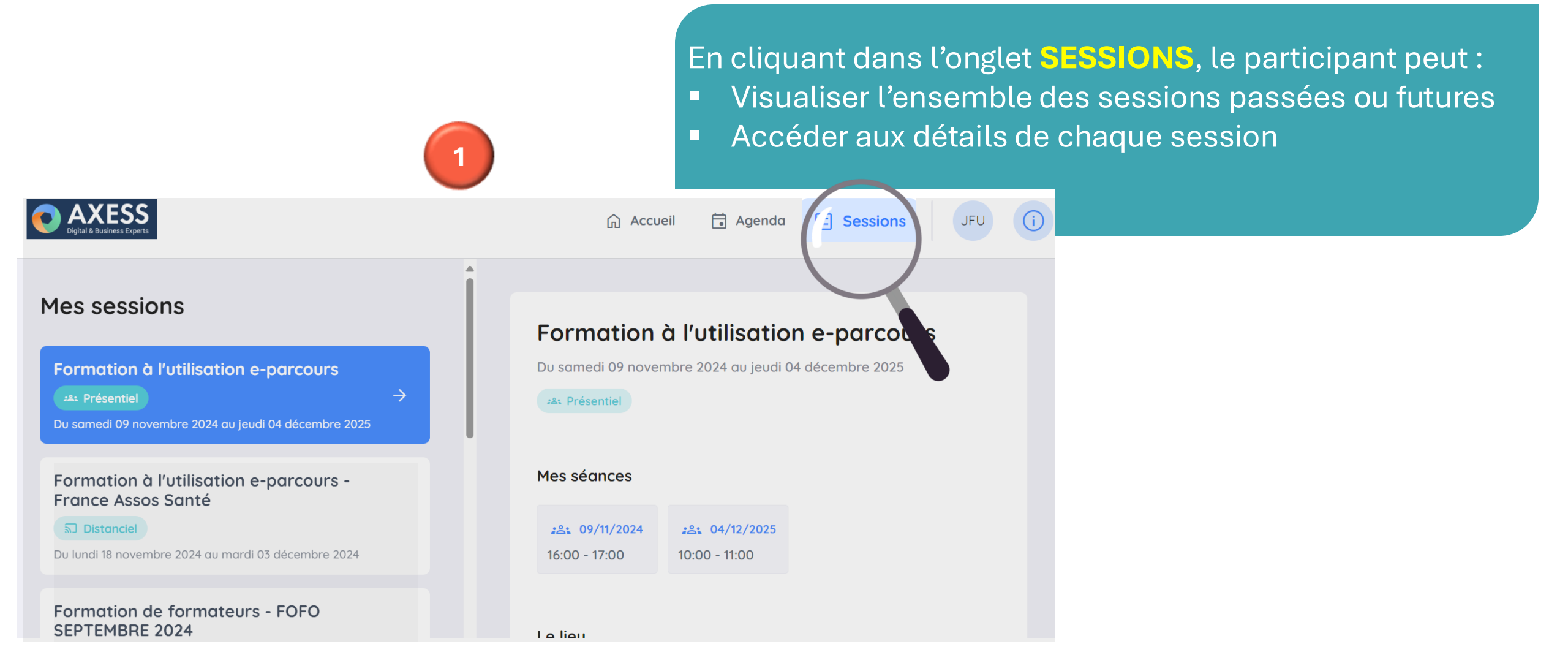

Chaque participant accède à une vue claire et détaillée de ses sessions, incluant des informations adaptées selon la modalité :

- Modalité : présentiel ou distanciel
- Lieu : adresse précise pour les sessions en présentiel ou lien Teams pour les formations à distance
- Nombre de séances : planning détaillé avec dates et horaires
- Gestionnaire : contact principal de la délégation pour assistance ou questions
- Mes évaluations : accès aux questionnaires sur vos attentes avant la formation et les évaluations à chaud et à froid
- Autres informations : détails spécifiques selon la session

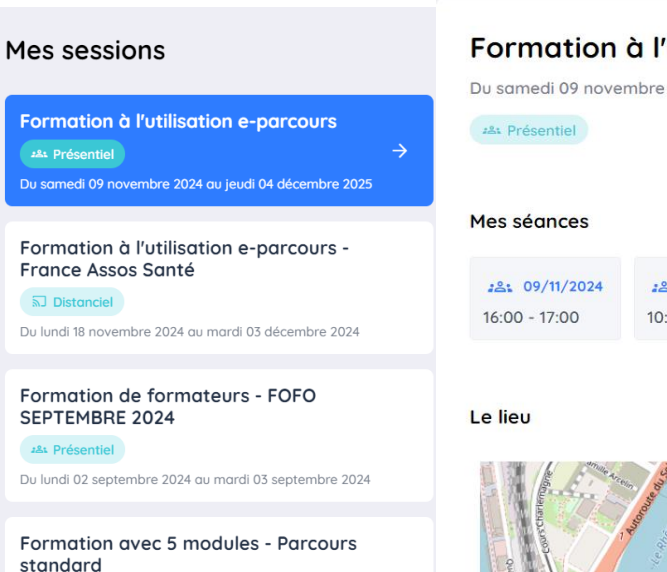

281 Présentiel

Du lundi 08 avril 2024 au vendredi 26 avril 2024

#### Formation à l'utilisation e-parcours

Du samedi 09 novembre 2024 au jeudi 04 décembre 2025

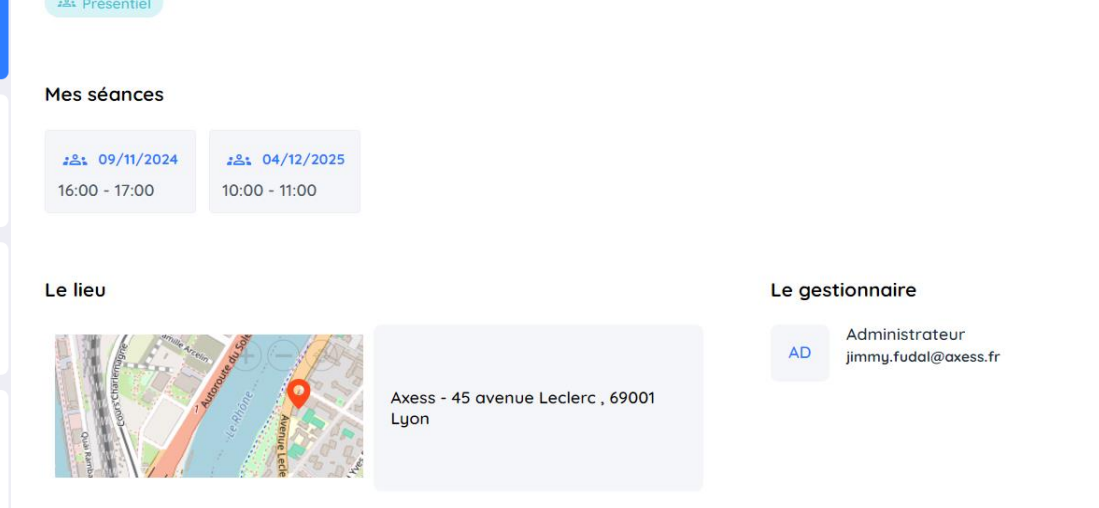

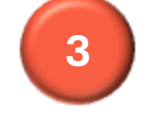

Les informations varient en fonction des caractéristiques de chaque session
Selon le type de session, le participant peut, par exemple :
✓ Télécharger des documents : supports pédagogiques
✓ Remplir un questionnaire : attentes & besoins ou évaluations...
✓ Accéder à un lien Teams : pour les sessions à distance ou mixte

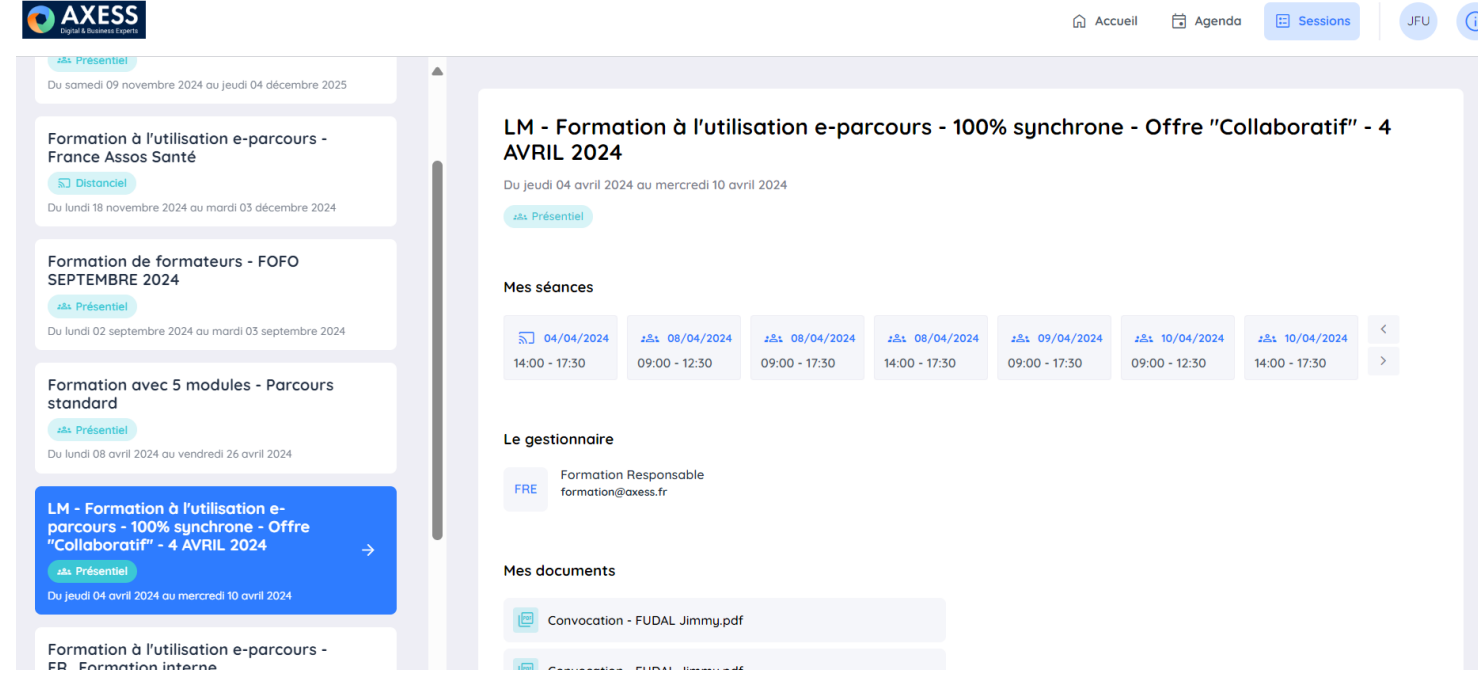

Accueil

🖬 Agenda

Sessions

Pour vérifier si des documents sont disponibles :

1. Accédez à l'onglet SESSIONS

JFU

- 2. Cliquez sur la session concernée
- 3. Allez dans la section Mes documents
- **4**. Cliquez sur l'icône <u></u>de téléchargement pour récupérer les fichiers nécessaires

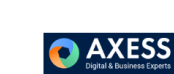

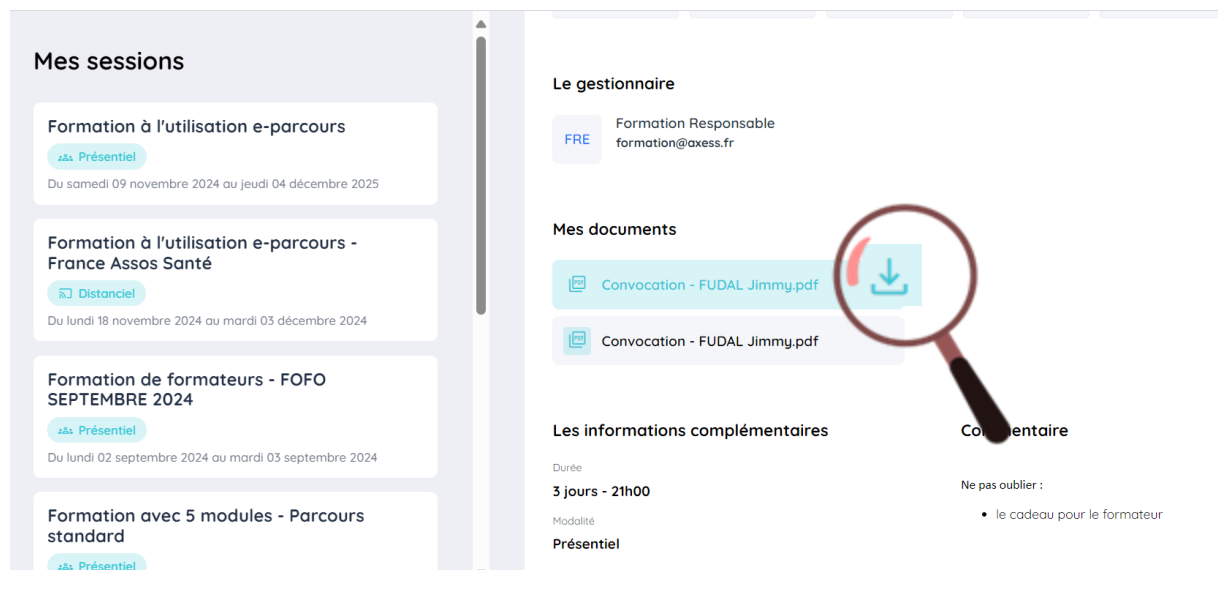

Pour vérifier et compléter vos évaluations de fin d'une session:

1. Accédez à l'onglet SESSIONS

2. Cliquez sur la session concernée

3. Rendez-vous dans la section Mes évaluations

4. Cliquez sur l'icône 📄 pour remplir les questionnaires

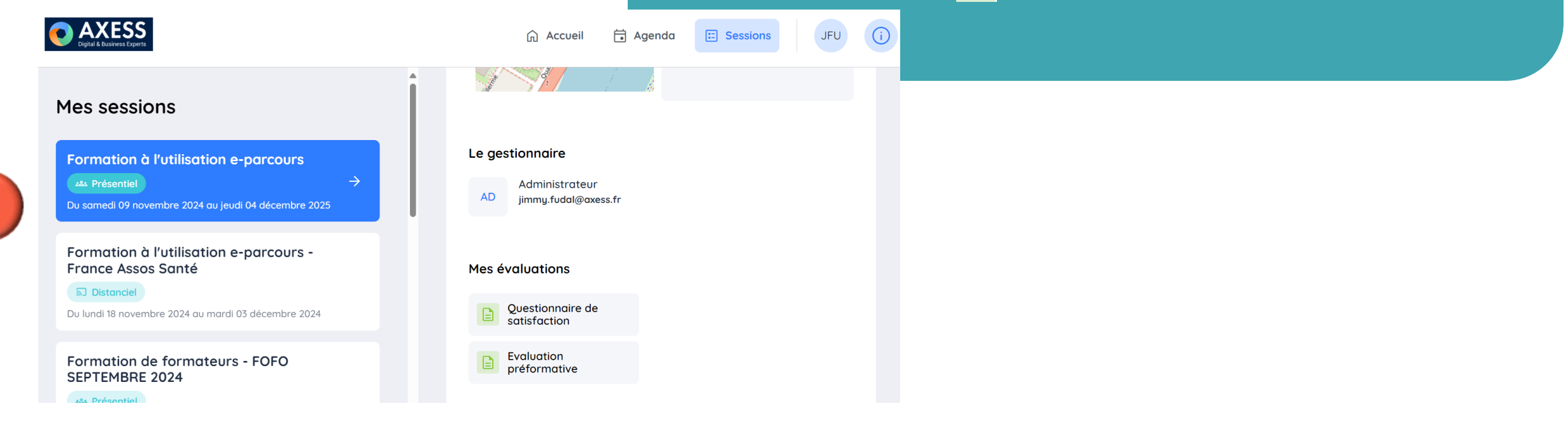

Le participant peut répondre aux questionnaires en suivant ces étapes : Remplir les champs requis 1. Cliquer sur le bouton Terminer pour valider ses 2. réponses AXESS JFU (j 🛱 Accueil 🗍 Agenda Sessions **Evaluation préformative** 1/4 question(s) répondue(s) A vous de répondre ! AXESS 🎧 Accueil 🗮 Agenda 🔚 Session 1. quelle est la clouleur du soleil Très insatisfaisant 2. Donnez une note du formateur 2. Commentaire 3. Notez la formation sur 5

a b c e f

Terminer

 Pour se connecter à une session en distanciel par Teams :
 Vérifiez que la session est bien indiquée comme distancielle ou mixte

- \succ Repérez l'icône de connexion à distance 🜄
  - Cliquez sur l'icône pour accéder directement au lien Teams à la plateforme dédiée

🏠 Accueil 🗮 Agenda 🔛 Sessions

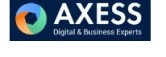

#### Mes sessions

| Formation à l'utilisation e-parcours                |
|-----------------------------------------------------|
| z& Présentiel                                       |
| Du samedi 09 novembre 2024 au jeudi 04 décembre 202 |
|                                                     |
| Formation à l'utilisation e-parcours -              |

Formation de formateurs - FOFO SEPTEMBRE 2024

#### 284 Présentiel

Du lundi 02 septembre 2024 au mardi 03 septembre 2024

Formation avec 5 modules - Parcours standard

281 Présentiel

Du lundi 08 avril 2024 au vendredi 26 avril 2024

Formation à l'utilisation e-parcours - France Assos Santé Du lundi 18 novembre 2024 au mardi 03 décembre 2024 Distanciel Mes séances 3 18/11/2024 **19/11/2024 19/11/2024** :8: 03/12/2024 2 14.00 - 17.30 09:00 - 12:30 14:00 - 17:30 14:00 - 17:30 Le gestionnaire Administrateur jimmy.fudal@axess.fr Mes évaluations

Evaluation préformative

Choisissez les modalités pour accéder à Teams :

Navigation Web : cliquez sur « continuer sur ce navigateur »

 Application Teams : Sélectionnez « participer sur l'application Teams » Avant de rejoindre la session, vérifiez vos paramètres audio et vidéo puis cliquez sur « Rejoindre maintenant » pour participer à la session

| 🗈 https://teams.microsoft.com/dl/launcher/launcher.html?url=%2F_%23%2Fl%2Fmeetup-join%2F19%3Ameeting_Yjk A 🏠 🏠 |                             |   |                                |                              |
|----------------------------------------------------------------------------------------------------|-----------------------------|---|--------------------------------|------------------------------|
| Ce site tente d'ouvrir Microsoft Teams.                                                                        |                             |   |                                |                              |
| https://teams.microsoft.com veut ouvrir cette application.                                                     |                             |   |                                |                              |
| Toujours autoriser teams.microsoft.com à ouvrir des liens de ce type dans l'application associée               |                             |   |                                |                              |
| Ouvrir Annuler                                                                                                 |                             |   | Son de l'ordinateur            | Ø                            |
|                                                                                                    |                             |   | Microphone et haut-parleurs PC | <br>¢                        |
|                                                                                                    | Votre caméra est désactivée |   | ↓ <b></b> <                    | O                            |
| Participez à votre réunion Teams                                                                               |                             |   |                                |                              |
| Continuer sur ce navigateur                                                                                    |                             |   | Son de la salle                |                              |
| Participer sur l'application Teams                                                                             | ☑                           | ŝ | 🖞 Ne pas utiliser le son       |                              |
| Vaus played pas l'application 2                                                                                |                             |   |                                | Annuler Rejoindre maintenant |
| Télécharger maintenant                                                                                         |                             |   |                                |                              |

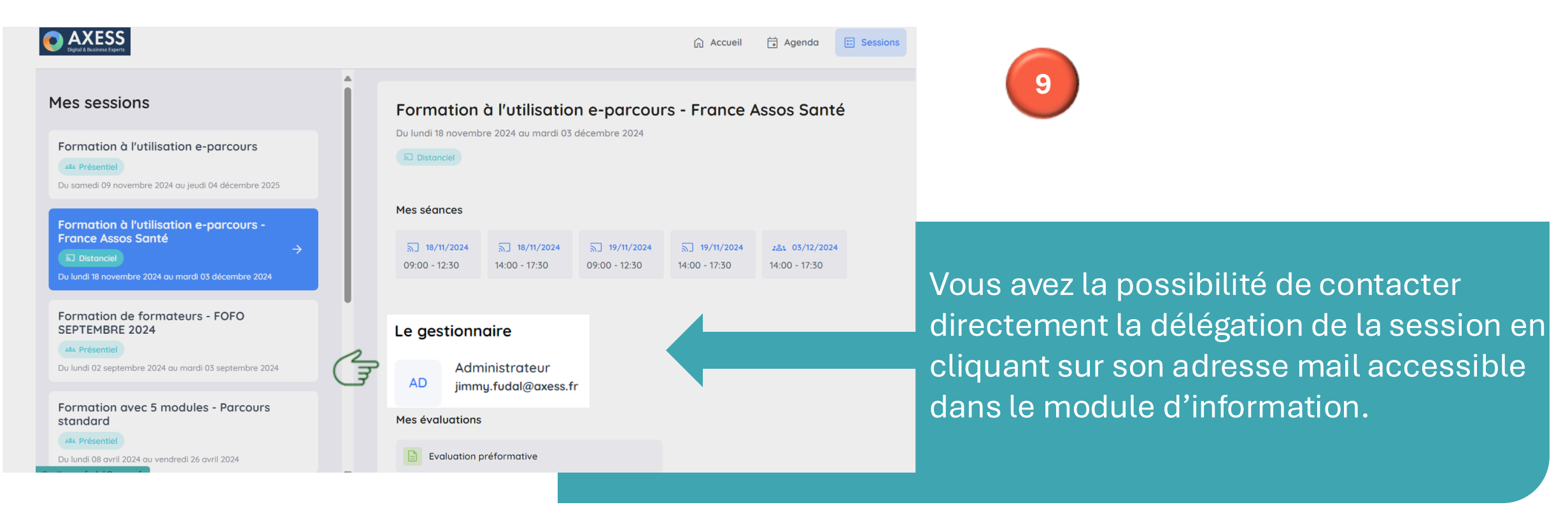

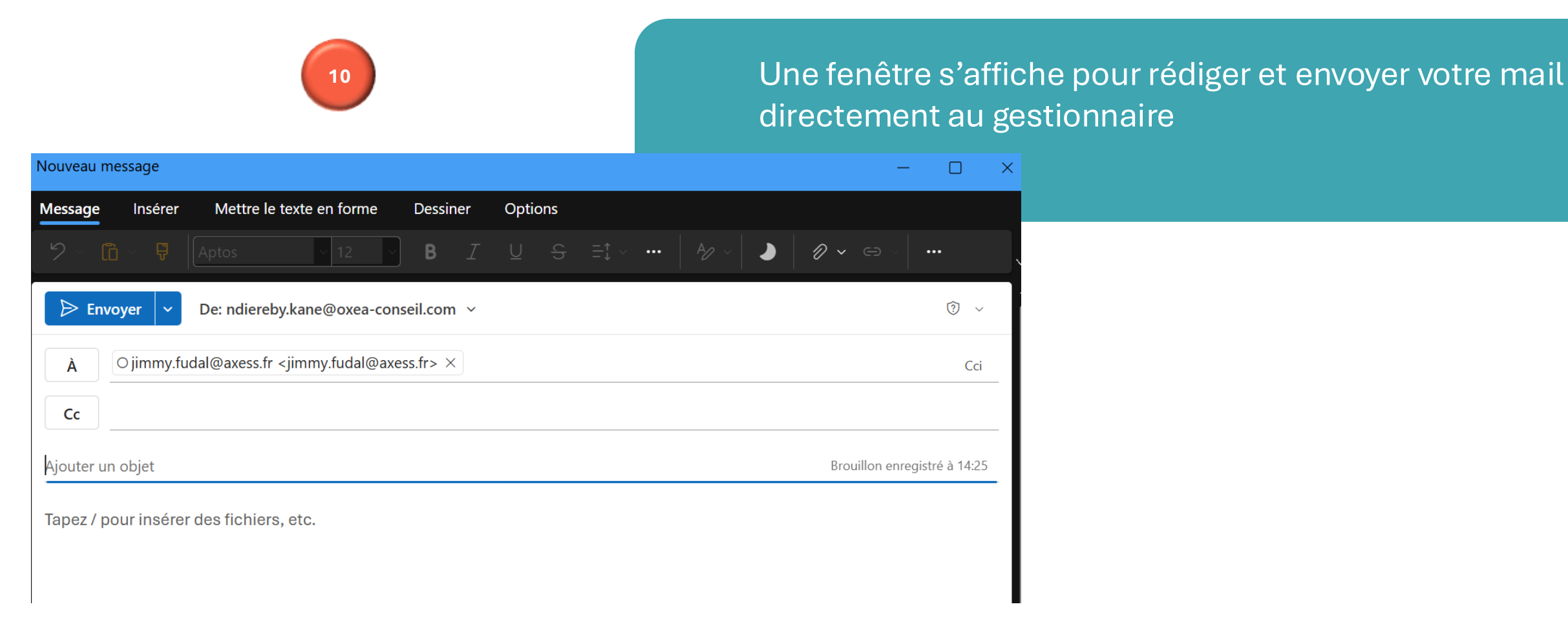